## 圧縮ファイル「\*.zip」作成方法

(1)デスクトップに空の 新しいフォルダーを作 成します。 H 🔁 🧮 -0 (2)デスクトップの何も フォルダー(F) (3) ないところでマウス右 表示(V) ショートカット(S) クリックしてメニュー 並べ替え(O) 🖬 ビットマップ イメージ 最新の情報に更新(E) を開いて下さい。 連絡先 貼り付け(P) 💼 リッチ テキスト ドキュメント ショートカットの貼り付け(S) 📄 テキスト ドキュメント (3)「新規作成」→「フォ (2)Ea (zip 形式) フォルダー 新規作成(X) ルダー」をマウス左クリ 🔲 ディスプレイ設定(D) ックして下さい。 🗹 個人用設定(R) е 듥 Π 0 (4)空の「新しいフォルダ ー」が作成されます。 (4)新しいフォルタ Π Ŧ 0 е

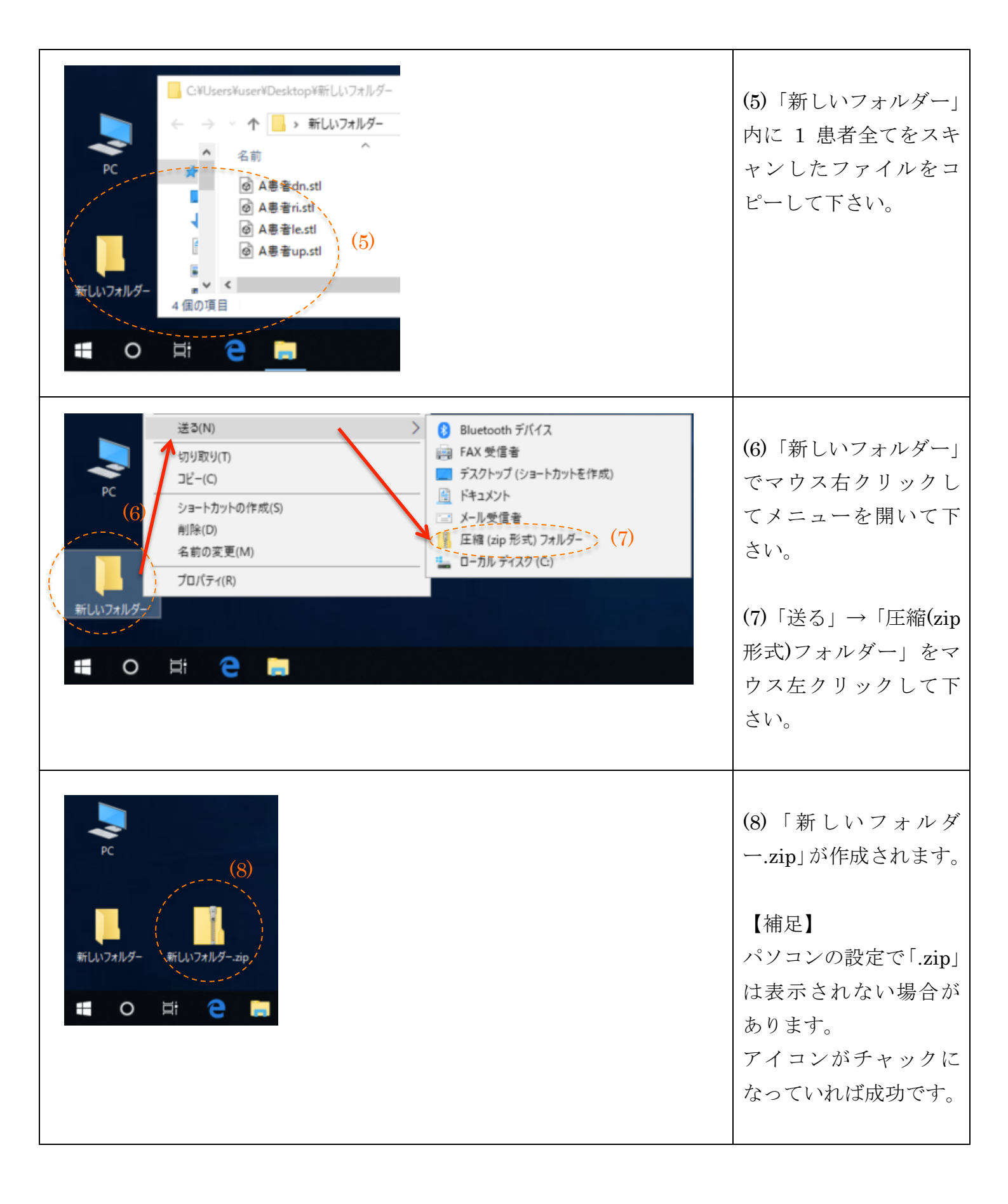